## Using Community Data Program data in Tableau

By Jamie Carrick

#### From Beyond 2020 to Tableau

- Most CDP data is in IVT format, openable only in Beyond 2020
- Tableau cannot read IVT tables extraction is required
- Beyond 2020 can export to CSV, a Tableau friendly format
- The exact process will depend on the data and the needs of the project

# Challenge: Preserving the multidimensionality of IVT tables

- IVT tables often contain >2 dimensions
- Limiting extracts to 2 dimensions is an option
  - 1 geography dimension and 1 variable dimension
  - Or 2 variable dimensions for a single geography
- It is possible to capture many or all combinations of dimensions in a single export

|            | 🖽 File Edit View American Item Window Help                                             |                                                 |                          |           |           |           |                                   |            |                |
|------------|----------------------------------------------------------------------------------------|-------------------------------------------------|--------------------------|-----------|-----------|-----------|-----------------------------------|------------|----------------|
|            | 🖙 🔁 🔟 💽 Geography 💽 🗩 🖉 🕀 🖽                                                            | 🛍 🌒 🕸 %                                         |                          |           |           |           |                                   | _          |                |
| C          | Structural typ : Iotal - Structural type of dwelling Condominium st : Household size : | otal - Condominium<br>Total -<br>Household size | n status Num<br>1 person | 2 persons | 3 persons | 4 persons | nure (4) (): Iotal -<br>5 or more | Number of  | Average        |
|            | Geography                                                                              | 14.070.000                                      | 2.007.705                | 4 020 440 | 0.444.050 | 4 047 445 | 4 470 540                         | 24 400 000 | nousenoid size |
|            | New (20000 ( 5.1%)                                                                     | 14,072,080                                      | 3,967,765                | 4,836,410 | 2,141,250 | 1,947,115 | 1,179,540                         | 34,460,065 | 2.2            |
|            | Newloundiand and 1 00000 ( 6.8%)                                                       | 218,675                                         | 53,735                   | 88,720    | 37,700    | 28,270    | 10,255                            | 000 705    | 2.3            |
|            | Division No. 1 00000 ( 6.2%)                                                           | 00                                              | 28 640                   | 20        | 40        | 10,000    | 5,580                             | 266,705    | 2.4            |
|            | 10010724 00000 / 4 09()                                                                | 00                                              | 10                       | 35        | 10        | 20        | 0                                 | 210        | 2.5            |
|            | Terresen T 00000 ( 5.2%)                                                               | 200                                             | 15                       | 35        | 10        | 20        | 0                                 | 210        | 2.5            |
|            | 10010726 00000 ( 5.3%)                                                                 | 205                                             | 10                       | 100       | 30        | 0         | 0                                 | 360        | 1.0            |
|            | 10010735 00000 ( 5.4%)                                                                 | 135                                             | 40                       | 70        | 20        | 10        | 0                                 | 200        | 1.9            |
| Nnc        | St. Shatt's T.00000 ( 0.09()                                                           | 10                                              | 30                       | 30        | 0         | 10        | 0                                 | 120        | 1.7            |
| 112        |                                                                                        | 40                                              | 20                       | 20        | 0         | 0         | 0                                 | 70         | 1.8            |
|            | Division No. 1 Subd U SNO 00000 ( 9.3%)                                                | 40                                              | 20                       | 15        | 120       | 0         | 0                                 | 65         | 1.8            |
|            | 10010777 00010 ( 10 49()                                                               | 695                                             | 200                      | 250       | 120       | 75        | 50                                | 1,620      | 2.3            |
|            | 10010737 00010 (10.4%)                                                                 | 150                                             | 45                       | 55        | 20        | 20        | 10                                | 360        | 2.3            |
|            | 10010742 00000 ( 1.0%)                                                                 | 300                                             | 125                      | 110       | 20        | 25        | 35                                | 010        | 2.2            |
|            | 10010/43 00000 (1.5%)                                                                  | 185                                             | 30                       | 85        | 35        | 25        | 10                                | 450        | 2.4            |
|            | Cape Dioyie 1 00000 ( 9.6%)                                                            | 240                                             | 75                       | 75        | 45        | 45        | 10                                | 560        | 2.3            |
|            | 10010/42 00000 ( 9.0%)<br>December dec T 00000 ( 2.0%)                                 | 240                                             | 75                       | 75        | 45        | 45        | 0                                 | 560        | 2.3            |
|            | Renews-Cappanayden 1 00000 ( 3.5%)                                                     | 150                                             | 35                       | 70        | 25        | 10        | 0                                 | 320        | 2.2            |
|            | 10010/40 00000 ( 3.5%)                                                                 | 150                                             | 35                       | /5        | 20        | 10        | 0                                 | 320        | 2.2            |
|            | Fermeuse I 01111 ( 13.6%)                                                              | 145                                             | 60                       | 50        | 10        | 20        | 0                                 | 285        | 2.0            |
|            | 10010/38 01111 (13.6%)                                                                 | 145                                             | 60                       | 50        | 10        | 25        | 0                                 | 290        | 2.0            |
|            | Port Kirwan I 00909 ( 0.0%)                                                            | 20                                              | 10                       | 10        | 0         | 0         | 0                                 | 40         | 2.0            |
|            | 10010/39 00909 ( 0.0%)                                                                 | 20                                              | 10                       | 10        | 0         | 10        | 0                                 | 40         | 2.7            |
|            | Aquatorte I 00919 ( 11.8%)                                                             | 35                                              | 10                       | 20        | 10        | 0         | 0                                 | /0         | 1.8            |
|            | 10010/45 00919 ( 11.8%)                                                                | 35                                              | 10                       | 20        | 0         | 0         | 0                                 | /0         | 2.0            |
|            | Ferryland I 00000 ( 5.4%)                                                              | 205                                             | 65                       | 65        | 30        | 25        | 10                                | 450        | 2.2            |
|            | 10010/44 00000 ( 5.4%)                                                                 | 200                                             | 70                       | 65        | 35        | 25        | 10                                | 450        | 2.2            |
|            | Division No. 1, Subd. W SNO 00000 ( 8.3%)                                              | 190                                             | 60                       | 95        | 35        | 0         | 0                                 | 360        | 1.8            |
|            | 10010/24 00000 ( 8.3%)                                                                 | 195                                             | 55                       | 100       | 35        | 0         | 0                                 | 355        | 1.9            |
|            | St. Vincent's-St. Stephen's-Peter's River I 00000 ( 5.6%)                              | 155                                             | 50                       | 80        | 15        | 0         | 0                                 | 300        | 1.9            |
|            | 10010/31 00000 ( 5.6%)                                                                 | 155                                             | 50                       | 85        | 15        | 0         | 0                                 | 305        | 2.0            |
|            | Gaskiers-Point La Haye 1 00909 ( 4.4%)                                                 | 110                                             | 15                       | 70        | 10        | 10        | 0                                 | 240        | 2.3            |
|            | 10010/30 00909 ( 4.4%)                                                                 | 105                                             | 15                       | 70        | 0         | 10        | 0                                 | 240        | 2.2            |
| ٦r         | St. Mary's I 00000 ( 5.0%)                                                             | 170                                             | 50                       | 70        | 40        | 0         | 10                                | 355        | 2.1            |
| <b>7</b> 1 | 10010/29 00000 ( 5.0%)                                                                 | 170                                             | 50                       | 70        | 40        | 10        | 10                                | 355        | 2.1            |
|            | Rivernead I 00919 ( 10.4%)                                                             | 95                                              | 30                       | 45        | 10        | 20        | 0                                 | 200        | 2.1            |
| ~          | 10010/28 00919 ( 10.4%)                                                                | 90                                              | 30                       | 45        | 10        | 15        | 0                                 | 200        | 2.1            |
|            | Admirals Beach I 00909 ( 1.4%)                                                         | 65                                              | 10                       | 50        | 10        | 0         | 0                                 | 140        | 2.2            |
| J          | 10010725 00909 ( 1.4%)                                                                 | 65                                              | 0                        | 50        | 10        | 0         | 0                                 | 140        | 2.2            |
|            | St. Joseph's I 00919 ( 10.0%)                                                          | 70                                              | 20                       | 30        | 0         | 10        | 10                                | 165        | 2.4            |
|            | 10010727 00919 ( 10.0%)                                                                | 70                                              | 20                       | 30        | 0         | 10        | 10                                | 165        | 2.4            |

### Horizontal vs vertical table structures

#### Horizontal

- Numerical data stored in multiple columns
- Each column is a variable

| Geography | Variable 1 | Variable 2 | Variable 3 |
|-----------|------------|------------|------------|
| Geo 1     | х          | х          | х          |
| Geo 2     | х          | х          | х          |
| Geo 3     | х          | х          | х          |
| Geo 4     | х          | х          | х          |
| Geo 5     | х          | х          | х          |
|           |            |            |            |

#### Vertical

- Data values are stored in a single column
- Each row is a single variable or combination of variables/ geographies
  - Non-numerical columns are dimensions
  - There is a row for each combination of variables in those dimensions
- Preferable in Tableau (in most cases)

| Geography | Variable   | Value |
|-----------|------------|-------|
| Geo 1     | Variable 1 | х     |
| Geo 1     | Variable 2 | х     |
| Geo 1     | Variable 3 | х     |
| Geo 2     | Variable 1 | х     |
| Geo 2     | Variable 2 | х     |
| Geo 2     | Variable 3 | х     |
| Geo 3     | Variable 1 | Х     |
| Geo 3     | Variable 2 | х     |
| Geo 3     | Variable 3 | x     |
| Geo 4     | Variable 1 | х     |
| ••••      |            |       |

### Including more dimensions

| Geography | Dimension 1 | Dimension 2 | Value |
|-----------|-------------|-------------|-------|
| Geo 1     | Variable 1  | Variable A  | X     |
| Geo 1     | Variable 1  | Variable B  | X     |
| Geo 1     | Variable 1  | Variable C  | X     |
| Geo 1     | Variable 2  | Variable A  | X     |
| Geo 1     | Variable 2  | Variable B  | X     |
| Geo 1     | Variable 2  | Variable C  | X     |
| •••       |             |             |       |

| Geography | Dimension 1 | Dimension 2 | <b>Dimension 3</b> | Value |
|-----------|-------------|-------------|--------------------|-------|
| Geo 1     | Variable 1  | Variable A  | Variablei          | Х     |
| Geo 1     | Variable 1  | Variable A  | Variableii         | x     |
| Geo 1     | Variable 1  | Variable A  | Variableiii        | x     |
| Geo 1     | Variable 1  | Variable B  | Variablei          | X     |
| Geo 1     | Variable 1  | Variable B  | Variableii         | x     |
| Geo 1     | Variable 1  | Variable B  | Variableiii        | x     |
| Geo 1     | Variable 1  | Variable C  | Variablei          | X     |
|           |             |             |                    |       |

#### Vertical Tables in Beyond 2020

- Drag dimensions you wish to include next to geography
- One dimension will need to be on the x-axis
  - Can be a dimension you don't need (just highlight the total and export only that)
  - Otherwise can be pivoted later or left as columns
- Save as a CSV
  - Export can take a while (but it will work)

| 🖹 File Edit View Dimension Item W | /indow Help |
|-----------------------------------|-------------|
|-----------------------------------|-------------|

| Ĩ | ô |  | + | Condominium st | • | ◄ | Ø | ₿ | E. | ✨ |  | և | ۲ | 8 | â۶<br>ié |
|---|---|--|---|----------------|---|---|---|---|----|---|--|---|---|---|----------|
|---|---|--|---|----------------|---|---|---|---|----|---|--|---|---|---|----------|

Structural typ 🚯: Total - Structural type of dwelling

|           |                            |                                          | Condominium st 🚯 | Total -    | Condominium | Not         |     |
|-----------|----------------------------|------------------------------------------|------------------|------------|-------------|-------------|-----|
| Geography | Number of bedr 🚯 🔞         | Household size 🚯                         | Tenure (4) 🛛 🙃   | Condominiu |             | condominium |     |
|           |                            | 4 persons                                | Band housing     | 15         | 0           | 15          | i   |
|           |                            |                                          | Total - Tenure   | 7,220      | 55          | 7,165       | j   |
|           |                            | 5 or more persons                        | Owner            | 6,205      | 35          | 6,170       |     |
|           |                            | 5 of more persons                        | Renter           | 930        | 20          | 910         | )   |
|           |                            |                                          | Band housing     | 85         | 0           | 80          | )   |
|           |                            |                                          | Total - Tenure   | 165,330    | 925         | 164,405     | j – |
| PR10      | 4 or more bedrooms         | Number of persons in private bouseholds  | Owner            | 149,335    | 660         | 148,675     | j – |
|           |                            | Number of persons in private nouseriolds | Renter           | 15,265     | 260         | 15,005      | j – |
|           |                            |                                          | Band housing     | 725        | 0           | 725         | j – |
|           |                            |                                          | Total - Tenure   | 3.0        | 3.1         | 3.0         |     |
|           |                            | Average household size                   | Owner            | 2.9        | 3.1         | 2.9         | )   |
|           |                            | Average household size                   | Renter           | 3.3        | 3.5         | 3.3         | )   |
|           |                            |                                          | Band housing     | 5.8        | 0.0         | 5.8         | J   |
|           |                            |                                          | Total - Tenure   | 112,620    | 3,395       | 109,225     | j i |
|           |                            | Total Hausshald size                     | Owner            | 83,445     | 2,175       | 81,275      | i   |
|           |                            | Total - Household Size                   | Renter           | 29,175     | 1,210       | 27,960      |     |
|           |                            |                                          | Band housing     | 0          | 0           | 0           | )   |
|           |                            |                                          | Total - Tenure   | 28,640     | 1,735       | 26,905      | i   |
|           |                            | 1 norman                                 | Owner            | 16,400     | 1,150       | 15,255      | i   |
|           |                            | i person                                 | Renter           | 12,235     | 585         | 11,650      |     |
|           |                            |                                          | Band housing     | 0          | 0           | 0           |     |
|           |                            |                                          | Total - Tenure   | 42,630     | 1,255       | 41,375      |     |
|           |                            | 0                                        | Owner            | 33,235     | 800         | 32,440      |     |
|           |                            | 2 persons                                | Renter           | 9,395      | 450         | 8,935       |     |
|           |                            |                                          | Band housing     | 0          | 0           | 0           |     |
|           |                            |                                          | Total - Tenure   | 19,880     | 210         | 19,660      |     |
|           |                            | 3                                        | Owner            | 15,640     | 120         | 15,520      |     |
|           |                            | 3 persons                                | Renter           | 4,235      | 90          | 4,145       |     |
|           | The Number of Land         |                                          | Band housing     | 0          | 0           | 0           |     |
| CD1001    | Total - Number of bedrooms |                                          | Total - Tenure   | 15,900     | 135         | 15,765      |     |
| 001001    |                            |                                          | Owner            | 13,710     | 80          | 13,625      |     |
|           |                            | 4 persons                                | Renter           | 2,195      | 50          | 2,140       |     |
|           |                            |                                          | Band housing     | 0          | 0           | 0           |     |
|           |                            |                                          | Total - Tenure   | 5,580      | 55          | 5.515       |     |
|           |                            | <b>5</b>                                 | Owner            | 4,455      | 25          | 4,430       |     |
|           |                            | 5 or more persons                        | Renter           | 1,120      | 30          | 1.090       |     |
|           |                            |                                          | Band housing     | 0          | 0           | 0           |     |
|           |                            |                                          |                  |            | -           | -           |     |

#### Vertical Tables in Beyond 2020

- Dimensions not included can be used as filters
- Variables that are not needed can be hidden to exclude from export
  - Reduces size of export

|  | Number of persons in p | private nousenoids | Renter         |    | 15,265  |
|--|------------------------|--------------------|----------------|----|---------|
|  |                        |                    | Band housir    | ng | 725     |
|  |                        |                    | Total - Tenure | e  | 3.0     |
|  | Austrage household ai  |                    | Owner          |    | 2.9     |
|  | Average nousenoid si   | Show               |                |    | 3.3     |
|  |                        | Hide               | ir             | ng | 5.8     |
|  | Tatal Havesheld siz    | Dimension Sum      | nmary re       | e  | 112,620 |
|  |                        | Chart              |                |    | 83,445  |
|  | Total - Household Siz  |                    |                |    | 29,175  |
|  |                        | Сору               | ir             | ng | 0       |
|  |                        | Paste              | re             | 9  | 28,640  |
|  | 1 00000                | Print              |                |    | 16,400  |
|  | rperson                | FILLE              |                |    | 12,235  |
|  |                        |                    | Band housir    | ng | 0       |

| 🟥 File Edit Vi   | ew Dimension Item V   | Vindow Help                             |                  |          |  |
|------------------|-----------------------|-----------------------------------------|------------------|----------|--|
| 🖻 🔁 🖬 🚺          | Structural typ        | → → Ø ⊕ □ ↔ □ □ □ ●                     | 🏶 🏤              |          |  |
| Structural type: | Single-detached house |                                         | 1                |          |  |
|                  |                       | (                                       | Condominium st 🚯 | Total -  |  |
| Geography        | Number of bedr 🛛 🚯    | Household size 🚯                        | Tenure (4) 🛛 🙃   | Condomin |  |
|                  |                       | 4 persons                               | Renter           |          |  |
|                  |                       |                                         | Band housing     |          |  |
|                  |                       |                                         | Total - Tenure   |          |  |
|                  |                       | 5 or more persons                       | Owner            | !        |  |
|                  |                       |                                         | Renter           |          |  |
|                  |                       |                                         | Band housing     |          |  |
| PR10             | 4 or more bedrooms    |                                         | Total - Tenure   | 14       |  |
|                  |                       | Number of persons in private households | Owner            | 13'      |  |
|                  |                       |                                         | Renter           | 1        |  |
|                  |                       |                                         | Band housing     |          |  |
|                  |                       |                                         | Total - Tenure   |          |  |
|                  |                       | Average household size                  | Owner            |          |  |
|                  |                       | Average household size                  | Renter           |          |  |
|                  |                       |                                         | Band housing     |          |  |
|                  |                       |                                         | Total - Tenure   | 7:       |  |
|                  |                       | Total - Household size                  | Owner            | 6        |  |
|                  |                       |                                         | Renter           |          |  |
|                  |                       |                                         | Band housing     |          |  |

#### Tableau Prep Builder

- Can be used to prep tables for Tableau (when necessary)
- Allows data processing on tables too large for Excel

| Tableau Prep Builder - Flow1* File Edit Flow Server Help  Connections  example table.csv foxt file  Search | $\begin{array}{c c} \leftarrow & \rightarrow & \hline \\ \hline \\ \hline \\ \\ \\ \\ \\ \\ \\ \\ \\ \\ \\ \\ \\ \\$                                                                                                    |                                                                                               |                                                                                                    |                                                                                                    |                                                                                                    |                                                                                                    |                                                                                                    |                                                                                                    |                                                          |                      |                                            |  |  |
|----------------------------------------------------------------------------------------------------|----------------------------------------------------------------------------------------------------|-----------------------------------------------------------------------------------------------|----------------------------------------------------------------------------------------------------|----------------------------------------------------------------------------------------------------|----------------------------------------------------------------------------------------------------|----------------------------------------------------------------------------------------------------|----------------------------------------------------------------------------------------------------|----------------------------------------------------------------------------------------------------|----------------------------------------------------------|----------------------|--------------------------------------------|--|--|
| Tables<br>● Ⅲ example table                                                                                | Clean 1 7 Fields 952K Rows 🖓 Filter Values 🕒 Create Calculated Field                                                                                                    |                                                                                               |                                                                                                    |                                                                                                    |                                                                                                    |                                                                                                    |                                                                                                    |                                                                                                    |                                                          |                      |                                            |  |  |
|                                                                                                    | Abc         Geography         5K           0         CD1001         CD1001           CD1001         CD1002         CD1003           CD1004         CD1005         CD1006           CD1007         CD1008         CD1009           CD1010         CD1010         CD1010 |                                                                                               | Abc<br>Nur<br>1b<br>2 b<br>3 b<br>4 o<br>No<br>Tot                                                        | mber of bedr 6<br>edroom<br>edrooms<br>edrooms<br>ir more bedrooms<br>bedrooms<br>tal - Number of bedrooms | Abc<br>Househ<br>2 perso<br>3 perso<br>4 perso<br>5 or mo<br>Averagy<br>Numbel<br>Total - H                                                                                                    | n<br>ns<br>ns<br>ns<br>re persons<br>e household size<br>rof persons in privat<br>dousehold size     | Abc<br>Tenure (4) 4<br>Band housing<br>Owner<br>Renter<br>Total - Tenure                                                     |                                                                                                    | #<br>Total - Condominium st 2K<br>0<br>40,000,000        | #<br>Condominium 537 | #<br>Not condominium 2К<br>0<br>40,000,000 |  |  |
|                                                                                                    |                                                                                                    | Geography<br>DA10010174<br>DA10010174<br>DA10010174<br>DA10010174<br>DA10010174<br>DA10010174 | Number of bedr<br>1 bedroom<br>1 bedroom<br>1 bedroom<br>1 bedroom<br>1 bedroom<br>1 bedroom<br>1 bedroom |                                                                                                    | Household size       Total - Household size       Total - Household size       Total - Household size       Total - Household size       Total - Household size       I person       1 person       1 person       1 person | Tenure (4)<br>Total - Tenure<br>Owner<br>Renter<br>Band housing<br>Total - Tenure<br>Owner<br>Renter | Total - Condominium statu           20           0           20           0           0           0           0           10 | Condominium           0           0           0           0           0           0           0           0           0           0           0           0           0           0           0           0           0           0 | Not condomini<br>20<br>0<br>20<br>0<br>0<br>0<br>0<br>10 | um                   |                                            |  |  |

## Tableau Prep

- Pivot columns into rows
- Pivot rows into columns
- Perform calculations on columns
  - i.e. calculate inverses or percentages
- Join tables
  - i.e. joining geographic information
- Union tables
  - i.e. combine tables with same fields covering different regions or themes
- Export as Tableau Data Extract (.hyper)
  - Preferable format for working in Tableau
- Many of these functions are available in Tableau Desktop, but Prep directly edits the table

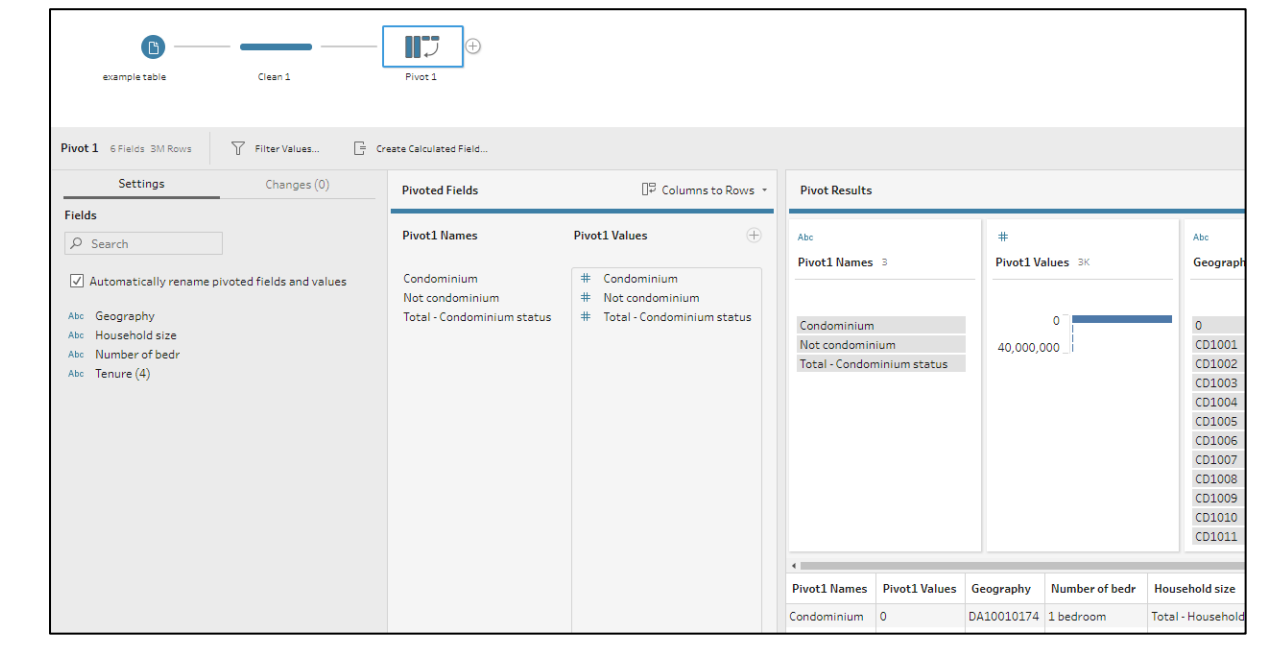

|        | example table                                                                                                    | Piv            | Clean 1                                                                                                  | Output                                                                                                    |                                                              |                           |                                                              |               |
|--------|----------------------------------------------------------------------------------------------------|----------------|----------------------------------------------------------------------------------------------------|----------------------------------------------------------------------------------------------------|--------------------------------------------------------------|---------------------------|--------------------------------------------------------------|---------------|
| Clean  | 1 6 Fields BM F                                                                                                    | Nows 7 Filte   | er Values 🕑 Rename Field 📑                                                                               | Create Calculated Field                                                                                                    | d 📑 Duplicate Fiel                                           | d 🗍 Keep Only Field       | Remove Field                                                 | #             |
| 0      | Geography                                                                                                    | 5K             | Number of bedr 6                                                                                         | Household size                                                                                                    | Tenu                                                         | re (4) 4                  | Condominium status 3                                         | Households 3K |
| Change | Geography 5×           0           CD1001           CD1002           CD1003           CD1004           CD1005           CD1006           CD1007           CD1008           CD10109           CD10101 |                | 1 bedroom<br>2 bedrooms<br>3 bedrooms<br>4 or more bedrooms<br>No bedrooms<br>Total - Number of bedrooms | 1 person<br>2 persons<br>3 persons<br>4 persons<br>5 or more person<br>Average househo<br>Number of person<br>Total - Household | Bann<br>Own<br>Rent<br>Tota<br>Id size<br>si nprivat<br>size | housing<br>er<br>- Tenure | Condominium<br>Nat condominium<br>Total - Condominium status | 40,000,000    |
|        | Geography                                                                                                    | Number of bedr | Household size                                                                                           | Tenure (4)                                                                                                    | Condominium status                                           | Households                |                                                              |               |
|        | DA10010174                                                                                                    | 1 bedroom      | Total - Household size                                                                                   | Total - Tenure                                                                                                    | Condominium                                                  | 0                         |                                                              |               |
|        | DA10010174                                                                                                    | 1 bedroom      | Total - Household size                                                                                   | Owner                                                                                                    | Condominium                                                  | 0                         |                                                              |               |
|        | 0410010174                                                                                                    | 4.1            | Total Household and                                                                                      | Develop                                                                                                    | Contractor                                                   |                           |                                                              |               |

### Tableau Desktop

- Columns with variable names will be recognized as dimensions in Tableau
- Filter dimensions to choose a variable to display
  - When selecting variables, all dimensions should be filtered
  - Variable values are the measure fields
- Drag dimensions to rows/columns to create charts

| Data Analytics +                      | Pages                                  | iii Columns SUM(Households)                   |  |  |  |  |  |  |  |  |
|---------------------------------------|----------------------------------------|-----------------------------------------------|--|--|--|--|--|--|--|--|
| Co Example table                      |                                        | I Rows Household size                         |  |  |  |  |  |  |  |  |
| Search $\rho$ $\gamma$ III -          | Filters                                | Renter households by household size           |  |  |  |  |  |  |  |  |
| Tables                                | Geography: PR10                        | 1                                             |  |  |  |  |  |  |  |  |
| Abc Condominium status                | Condominium status: Total - Condomini  | 2 persons 16.245                              |  |  |  |  |  |  |  |  |
| Abc Geography                         | Number of bedr: Total - Number of bedr | 3 persons 7,075                               |  |  |  |  |  |  |  |  |
| Abc Household size                    | Tenure (4): Renter                     | 4 persons 4,120                               |  |  |  |  |  |  |  |  |
| Abc Tenure (4)                        | Household size                         | 5 or more persons 2,040                       |  |  |  |  |  |  |  |  |
| Abc Measure Names                     |                                        | 0K 1K 2K 3K 4K 5K 6K 7K 8K 9K 10K 11K 12K 13K |  |  |  |  |  |  |  |  |
| # Households                          | Marks                                  | Households                                    |  |  |  |  |  |  |  |  |
| # Extract (Count)<br># Measure Values | 00] Automatic 🔻                        |                                               |  |  |  |  |  |  |  |  |
|                                       |                                        |                                               |  |  |  |  |  |  |  |  |
|                                       | Color Size Label                       |                                               |  |  |  |  |  |  |  |  |
|                                       |                                        |                                               |  |  |  |  |  |  |  |  |
|                                       | Detail Tooltip                         |                                               |  |  |  |  |  |  |  |  |
|                                       | T SUM(Households)                      |                                               |  |  |  |  |  |  |  |  |

#### Tableau Desktop

- Dimensions can be used to provide filter options for users
  - Note: avoid selecting "(All)" when dimension contains a total

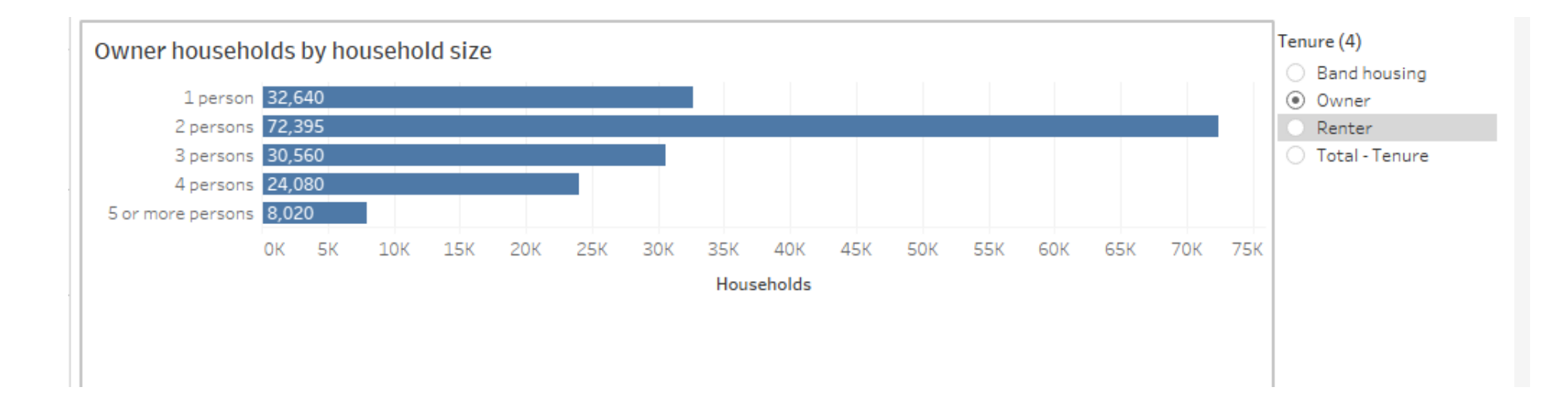

#### Tableau Desktop – mapping CDP data

- Census data can be mapped using shapefiles from Statistics Canada
- Connect data table to shapefile using relationships (instead of joins)

| rine pata perver vinidow                                                                                        | nap |                                    |                                 |                                 |                               |                                                                                                    |                                                                                   |  |  |
|----------------------------------------------------------------------------------------------------|-----|------------------------------------|---------------------------------|---------------------------------|-------------------------------|----------------------------------------------------------------------------------------------------|-----------------------------------------------------------------------------------|--|--|
|                                                                                                    |     | □- Extract+ (Multiple Connections) |                                 |                                 |                               |                                                                                                    |                                                                                   |  |  |
| Connections<br>Example output 2<br>Tableau Extract<br>Icsd000b16a_e<br>Spatial file<br>Tables<br>I csd000b16a_e | Add | Extract                            | _                               | ]                               | - Icsd000b16a                 | _e                                                                                                    |                                                                                   |  |  |
| 몯 New Union                                                                                                    |     |                                    |                                 |                                 |                               | Edit Relationship<br>How do relationships differ from joins?                                           | ×                                                                                 |  |  |
|                                                                                                    |     | I Sort fields Data source order    |                                 | Extract<br>Abc Geography        | Extract<br>Abc Geography      | csd000b16a_e<br>= Asc Csduid<br>= ▼ ρ                                                                  |                                                                                   |  |  |
|                                                                                                    |     | Abc<br>Icsd000b16a_e<br>Csduid     | Abc<br>Icsd000b16a_e<br>Csdname | Abc<br>Icsd000b16a_e<br>Csdtype | Abc<br>Icsd000b16a_e<br>Pruid | Abc Condominium status Abc Geography Abc Household size # Households Abc Number of bedr Abc Tenure (4) | Abc Ccsname<br>Abc Ccsuid<br>Abc Cdname<br>Abc Cdtype<br>Abc Cduid<br>Abc Cmaname |  |  |
|                                                                                                    |     |                                    |                                 |                                 |                               | Edit Relationship Calculation                                                                          | Edit Relationship Calculation                                                     |  |  |

### Tableau Desktop – mapping CDP data

- Use filters from shapefile to choose which geographies to show
- Use filters from data table to choose which variable to map
- Maps in dashboards can be used with filter actions to select a geography to filter for
  - Note: data can be aggregated across multiple geographies, but only when they are counts
  - See Community Recovery Dashboard for example

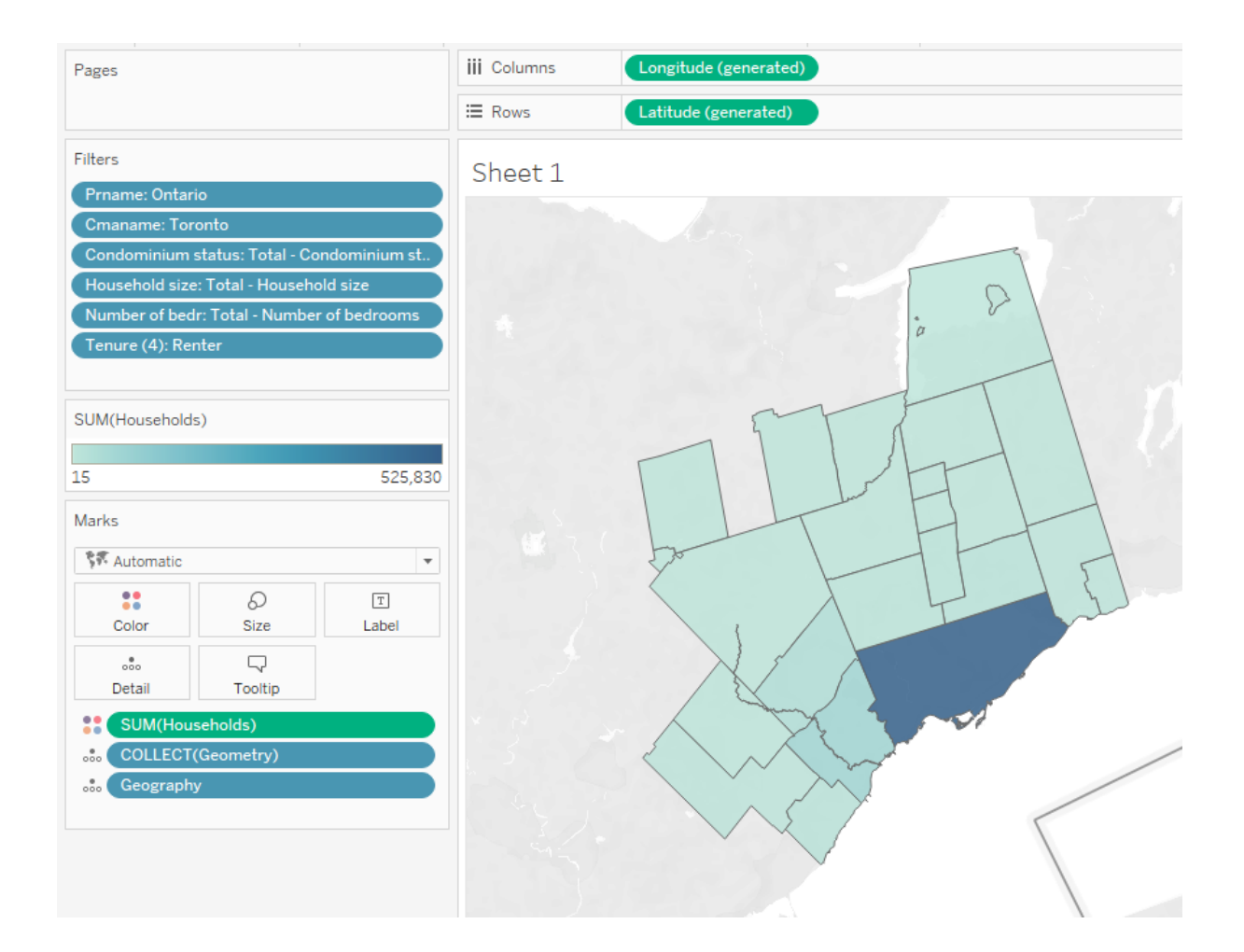

## Answering your questions

#### Learning the basics

#### • Resources

- <u>Tableau Free Training Videos</u>
  - Dozens of free training videos offered by Tableau
  - Helpful for getting started, learning the basics
- The Tableau Community Forums
  - Ask questions and see answers to questions by other users
- <u>Tableau Public Viz of the Day</u>
  - See how others use Tableau
  - Download workbooks to see how they work
- Google!

#### Making an infographic interactive

- Add filter options to dashboard for selecting
  - Geography
  - Variables to display/chart
  - Filters to add to charts
- Interactive maps
  - Select which geographies to view and which data to view on map
- Tooltips can show additional information

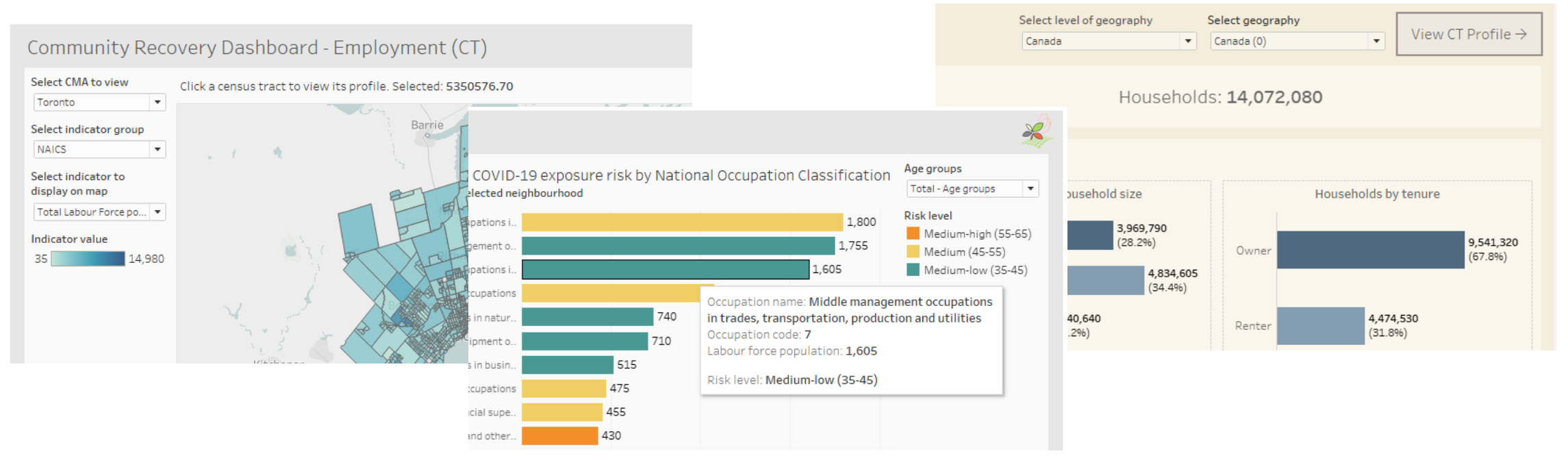

## Embedding Tableau Dashboards in webpages

#### Tableau Public

- Free
- Embedded dashboard becomes publicly available anybody who sees it can download it, share it and access its data
- Tableau online or server
  - Monthly or annual fee
  - Only registered users under your organization can view
- Tableau Embedded Analytics
  - Significant cost, dependant on factors such as number of users
  - Secure, customizable embedding with support from Tableau

#### What can be done for free or for a reasonable cost?

#### • For free

- Tableau Public
  - Offers most or all the functionality of Tableau desktop
  - Dashboards can't be saved locally, only to Tableau Public where anybody who sees it can download it, share it and access its data
- Tableau Desktop 14-day free trial
- For reasonable cost
  - Techsoup offers discounted Tableau desktop licenses for non-profit organizations
    - 2-year license, includes Tableau prep builder

# Changing the data source tables for a live dashboard without having it explode

- Add the new table as a new connection to the existing data source
- Double click the old table in the data source pane, then drag the new table onto the old one
- Make sure field formats are correct and everything updated correctly, then old table connection can be removed
- Keep a backup of your workbook in case anything goes wrong

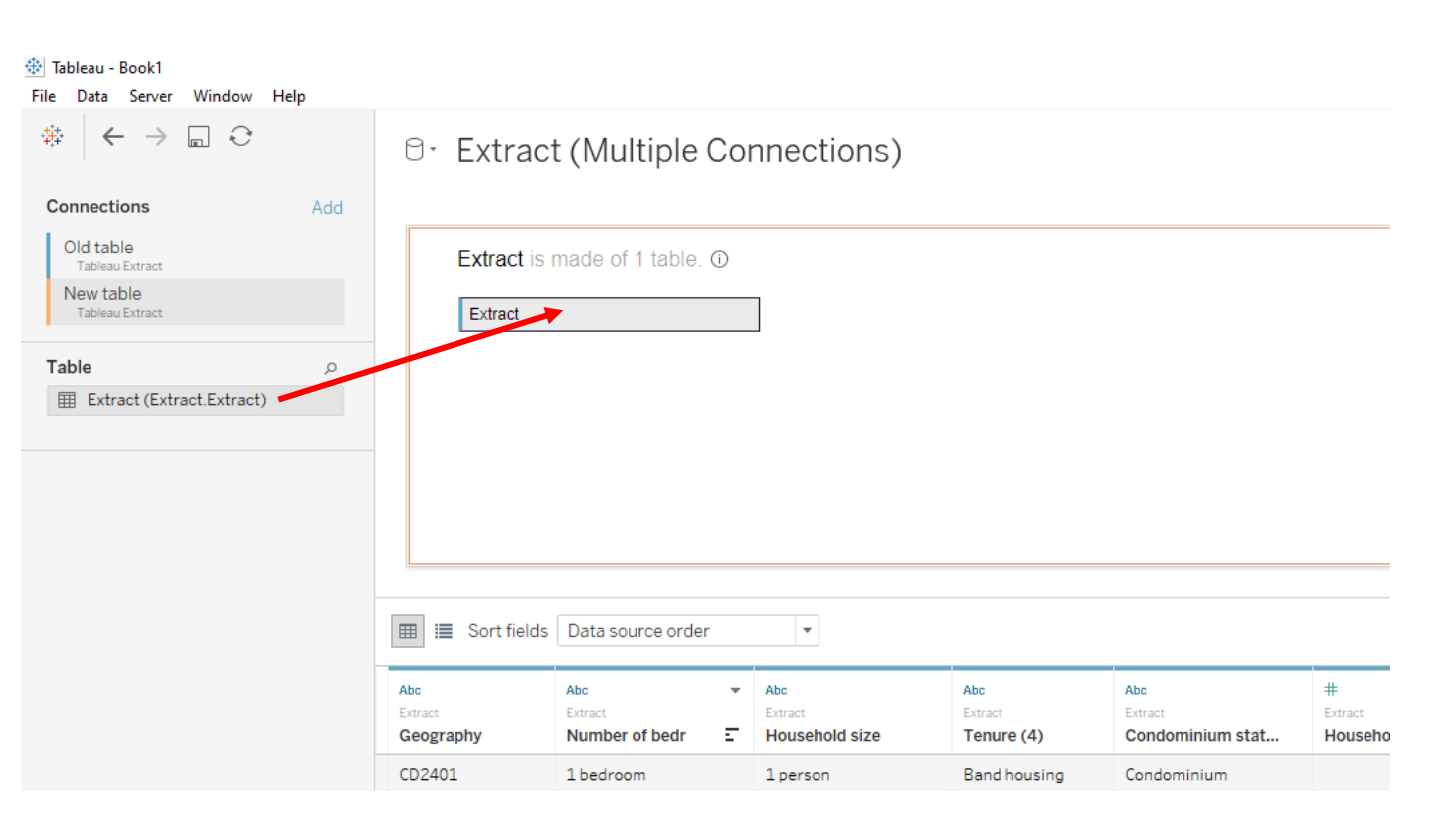

# Formatting dashboards for different screens and devices

• Use "Device preview" to preview your dashboard on different screens/devices and create separate layouts for those devices

| File Data Worksheet Dashboard Story | Map Format Server Window H | lelp               |                                   |                   |              |
|-------------------------------------|----------------------------|--------------------|-----------------------------------|-------------------|--------------|
| ♣ ← → □ Ệ Ệ · ♡ ·                   |                            | E <u>2</u> • 0 • 1 | T ☆ * 中                           | Q                 |              |
| Dashboard Layout +                  | Device Preview Device type | Default<br>Desktop | Model Generic Tablet (1024 x 768) | 🕨 🦾 🗸 Tableau Mob | bile app     |
| Default                             |                            | Tablet             |                                   |                   | Hausshalds X |
| Tablet                              | Example map                | Phone              |                                   |                   | Households   |
| Phone                               |                            |                    |                                   |                   | 15 525,830   |
| Device Preview                      |                            |                    |                                   |                   | 3            |
| Size - Tablet                       |                            |                    |                                   |                   | <i>f</i>     |
| O Default                           |                            |                    | . 2                               |                   |              |
| <ul> <li>Fit all</li> </ul>         |                            |                    | Ø                                 |                   |              |
| <ul> <li>Fit width</li> </ul>       |                            |                    |                                   |                   |              |
| Height                              |                            | 5                  |                                   |                   |              |
| Layout - Tablet                     |                            | -11                |                                   |                   |              |
| Default Custom                      |                            |                    | FEL                               | ł                 |              |

## Thank you!

Questions?